# 【STORES 予約】 予約者さま向け操作マニュアル

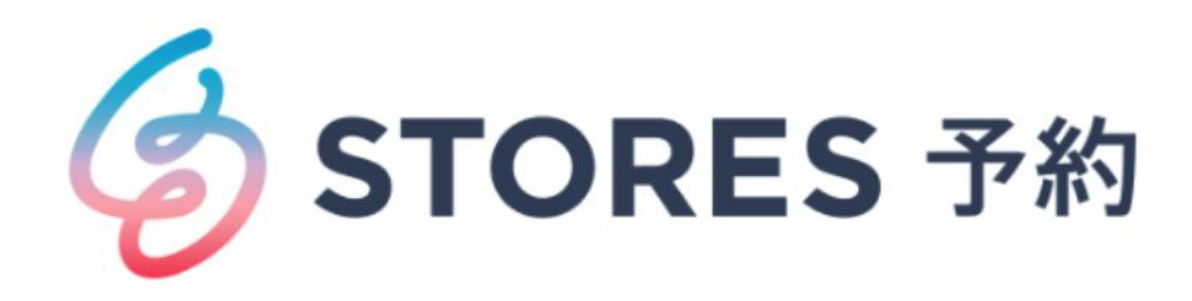

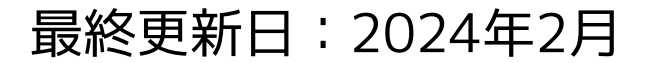

# 1.会員登録・ログイン 1-1.新規会員登録について 3 1-2.ログイン方法 4

# 2.予約する

| 2-1.予約までの流れ   | 5  |
|---------------|----|
| 2-2.もう一度予約する  | 7  |
| 2-3.予約の日程変更   | 8  |
| 2-4.予約のキャンセル  | 9  |
| 2-5.予約履歴の確認方法 | 10 |

# 3.月謝・回数券の購入/利用方法

| 3-1.購入方法 11        |
|--------------------|
| 3-2.購入情報の確認 13     |
| 3-3.月謝·回数券の利用方法 14 |

# 4.レビュー投稿

| 4-1.レビュー投稿内容について | 16 |
|------------------|----|
| 4-2.レビュー投稿方法     | 17 |
| 4-3.レビューの編集・削除   | 18 |

# 5.その他

| 5-1.メールアドレス/パスワード変更   |    |
|-----------------------|----|
| 5-2.ログインできない場合        | 22 |
| 5-3.登録情報の変更について       |    |
| 5-4.クレジットカード情報の登録/変更に |    |
| ついて                   |    |
| 5-5.退会について            | 25 |

1.会員登録・ログイン

# 1-1.新規会員登録について

STORES 予約では、お客様(ユーザー)向けのアカウント登録機能があります。 予約自体はアカウント登録の有無に関わらず可能ですが、アカウントに登録して予約をすると予約時にメールアドレスや氏名 入力のスキップや予約履歴確認など、さまざまなメリットがあります。会員登録は無料です。 予約時に会員登録する方法はメールアドレスとパスワード入力、またはAppleでサインアップ、Facebookでサインアップと なります。

1.アプリを起動後、「登録 する」をタップします。

2.必要事項を入力し、「登録す る」をタップします。

くログイン

メールアドレス

3.登録したメールアドレス宛に認証メールが届きます。 届いたメールのURLをタップしますと、登録完了です。

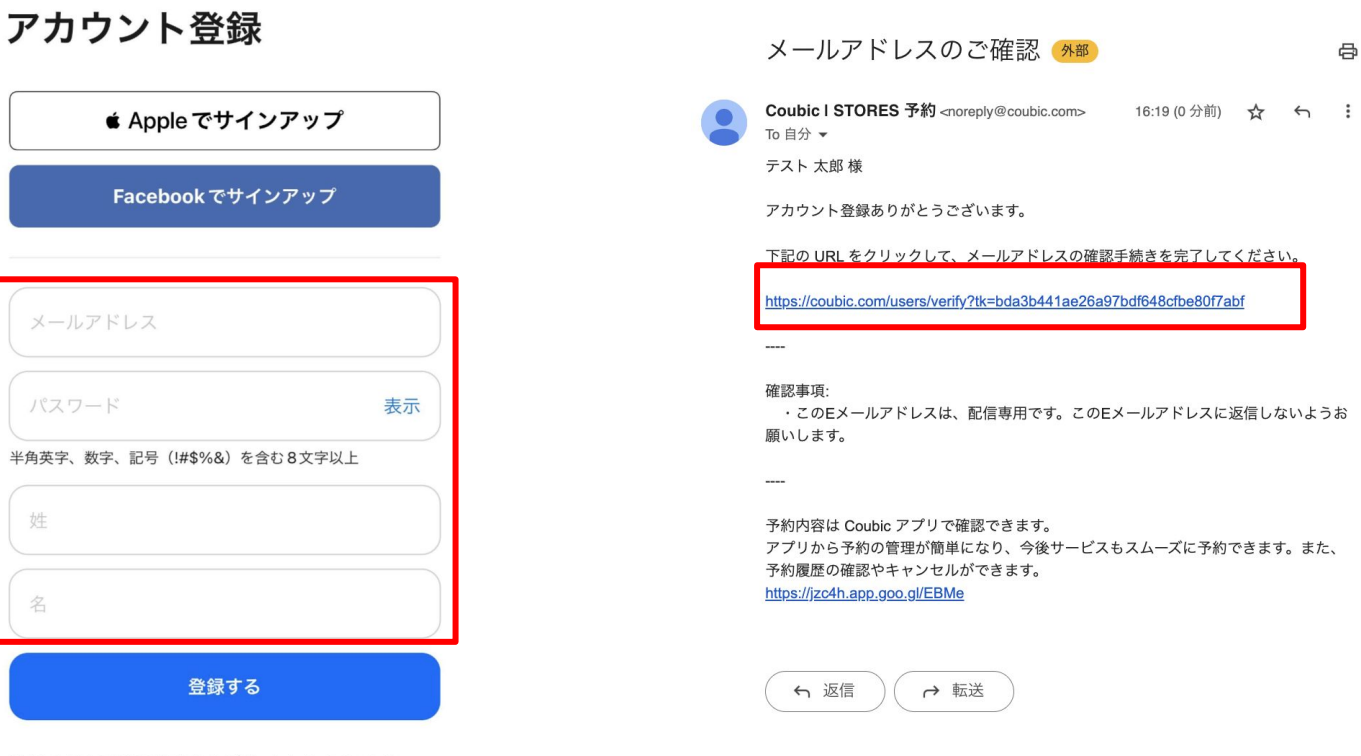

# ログイン

メールアドレス 表示 ログイン ログインできない場合 ▲ Apple でサインイン Facebookでログイン アカウントをお持ちではありませんか? 登録する

> 登録すると下記の規約に同意したとみなします 利用規約 プライバシーポリシー

1.会員登録・ログイン

# 1-2.ログイン方法

1.アプリを起動します。

### 2.メールアドレス/パスワードを入力し、 「ログイン」をタップしますと、マイペー ジへログインすることができます。

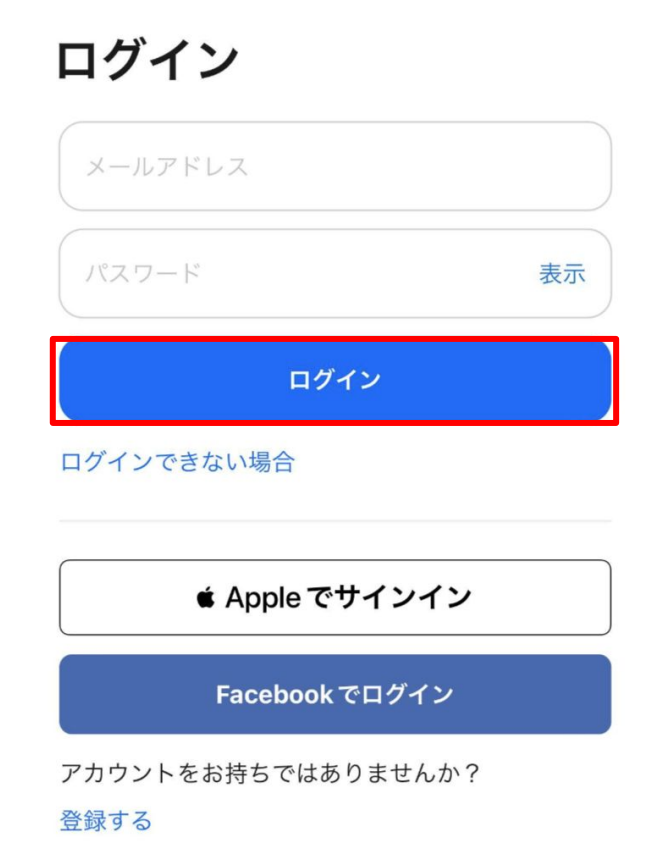

2.予約する

2-1.予約までの流れ

1.予約したいサービスを検索 2.「店舗名」を入力し、該当 します。 の店舗を選択します。

現在の予約

現在の予約

節

過去の予約

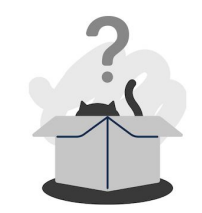

現在の予約はありません お気に入りの店舗を登録しましょう

店舗を探す

月謝・回数券

8

マイページ

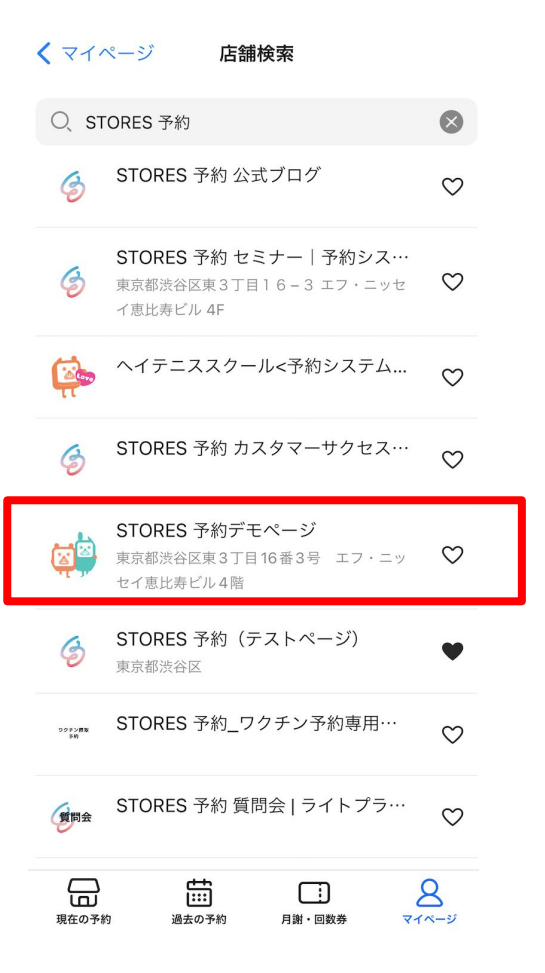

# 3.「予約」タブをタップし、 4.「予約」をクリックします。 予約したい予約ページを選択 します。

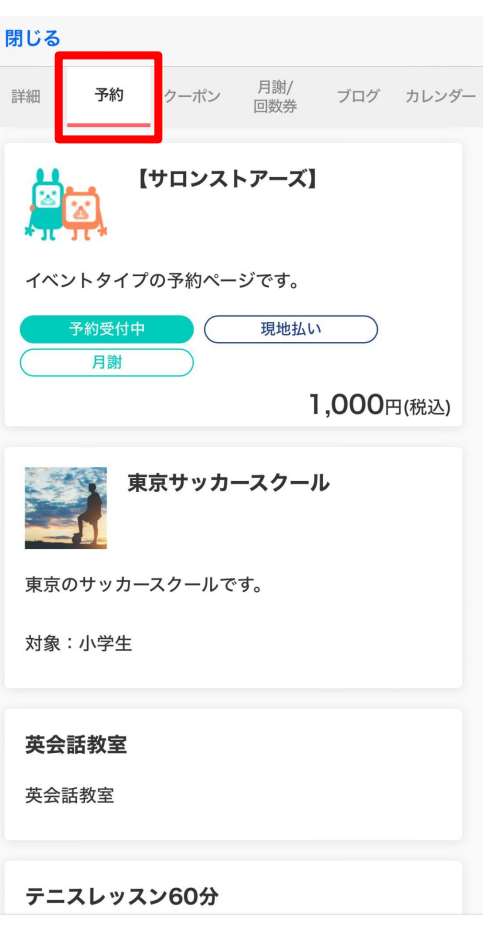

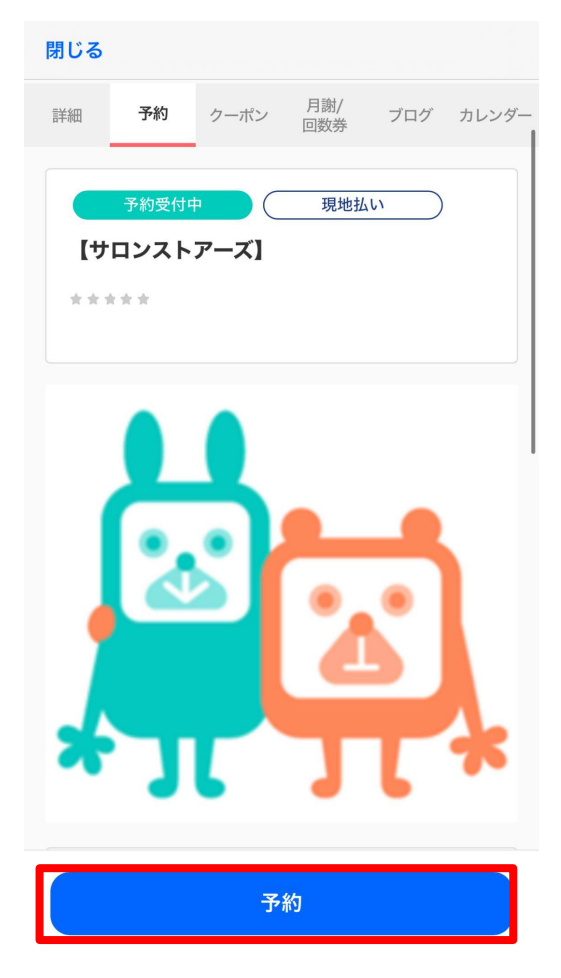

2.予約する

# 2-1.予約までの流れ

5.予約したい日時を選択します。 6.お客様情報に必要な情報

# を入力します。

### 7.お支払い方法、アンケー トに回答し、予約確認を選 択します。

現地決済:¥1.000

#### 閉じる 閉じる 閉じる 閉じる STORES 予約(テスト... 戻る STORES 予約(テスト... 戻る 戻る STORES 予約(テスト... 戻る 1.日程選択 2.お客様情報 STEP 3 1.日程選択 2.お客様情報 3.お支払い方法 4 お支払い方法 1.日程選択 2.お客様情報 3.お支払い方法 Λ STEP 2 現地決済 ¥1,000 📿 STEP 1 お客様情報 日程選択 STEP 4 アンケート 氏名 2024年2月 アンケート 月 ± 日 木 回答内容 閉じる メールアドレス てご確認ください。 3 4 戻る STORES 予約(テスト... 2.お客様情報 3.お支払い方法 10 5 6 7 8 11 9 2024/02/20(火) 16:00-17:00 予約日時 现地決済:¥1,000 STEP 3 性別 お支払い方法 12 (14) 15 13 17 16 18 $\sim$ 現地決済 ¥1.000 📿 合計金額 20 21 22 19 23 24 25 ¥1.000 (28) 26 27 29 STEP 4 アンケート お支払い方法 STEP 3 現地決済 お支払い方法 アンケート 16:00 - 17:00 残り5 🗸 回答内容 2024/02/02(金) 16:00-17:00 2024/02/02(金) 16:00-17:00 2024/02/16(金) 16:00-17:00 予約確認

8.内容を確認し、「予約確 定しをタップします。

STORES 予約(テスト...

#### この内容で予約しますか?

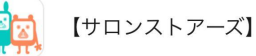

予約を確定すると、STORES 予約の利用規約に 同意したとみなします。キャンセルその他の販 売条件は、特定商取引法に基づく表示をあわせ

2024年2月24日(土) 16:00-17:00

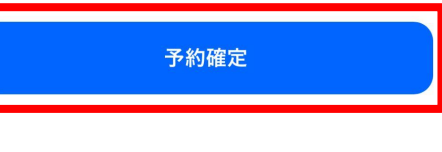

6

# 2.予約する

# 2-2.もう一度予約する

1.「過去の予約」から、もう 2.予約したい日時を選択し 一度予約したい予約情報の右 下の「もう一度予約」をタッ プします。

ます。

### 3.「お客様情報」・「お支払い 情報 | を入力します。

### 4.内容を確認し「予約確定」を タップします。

STORES 予約(テスト...

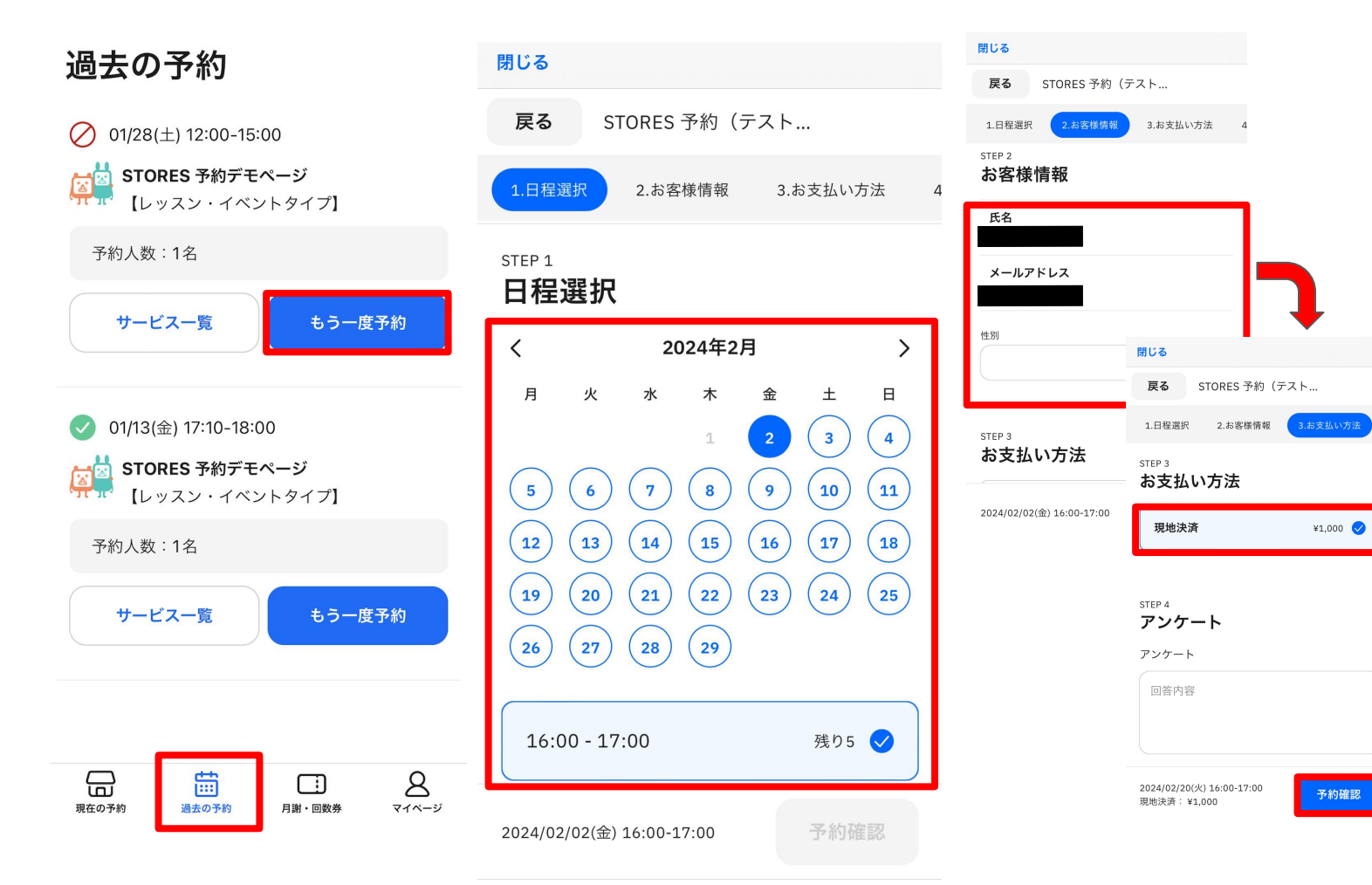

# この内容で予約しますか?

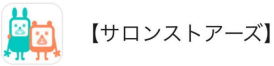

閉じる

戻る

予約を確定すると、STORES 予約の利用規約に 同意したとみなします。キャンセルその他の販 売条件は、特定商取引法に基づく表示をあわせ てご確認ください。

#### 予約日時

2024年2月24日(土) 16:00-17:00

#### 合計金額

¥1.000

#### お支払い方法

現地決済

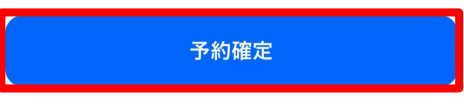

2.予約する

す。

2-3.予約の日程変更

1.左下の「現在の予約」から日 2.予約内容の確認画面から 程変更したい予約を選択しま 「日程を変更する」を選択 します。

3.変更したい日程を選択し「変更する」のボタンを押す ことで、変更が完了となります。

8

| すべて見る                | キャンセル                 | 閉じる<br>                    | キャンセル<br>予約日時まで       |
|----------------------|-----------------------|----------------------------|-----------------------|
| 現在の予約                | 予約日時まで                | 予約を変更する                    |                       |
|                      |                       | 予約日時                       | 予約番号                  |
|                      | 予約番号                  | < 2023/1 >                 | 41264764<br>予約者の氏名    |
| 01/26(本) 12:00-15:00 | 41264764              | 日月火水木金土                    | テスト太郎                 |
| 01/20(%) 12:00-13:00 | 予約者の氏名                |                            | ステータス                 |
| STORES 予約デモページ       | テスト 太郎                | 1 2 3 4 5 6 7              | 確定                    |
| イベントタイプ]             | ステータス                 | 8 9 10 11 12 13 14         |                       |
|                      | 確定                    |                            | 【レッスン・イベントタイプ】<br>提供者 |
| 予約人数:1名              | 予約内容                  | 15 16 17 18 19 20 21       | STORES 予約デモページ        |
|                      | 【レッスン・イベントタイプ】        | 22 23 24 25 26 27 28       | 時間                    |
|                      | 提供者                   |                            | 2023年01月28日 (土) 12:00 |
|                      | STORES 予約デモページ        | <b>29 30 31 1 2 3 4</b>    | 🛗 Googleカレンダーに追加      |
|                      | 時間                    | 01月26日 (木) 12:00 ~ 15:00 🗘 | 金額                    |
|                      | 2023年01月26日 (木) 12:00 |                            | 2,200 円               |
|                      | Googleカレンダーに追加        | 変更する                       | 日程を変更するとキャンセルする       |
|                      | 金額                    | 2,200 円                    |                       |
|                      | 2,200 円               | 日程を変更するキャンセルする             | 予約内容を変更しました。 X        |
|                      |                       |                            |                       |
|                      | 日桂を変更する キャンセルする       | レビュー                       | < > C                 |
| <b>a a b</b>         |                       |                            |                       |

2.予約する

現在の予約

現在の予約

# 2-4.予約のキャンセル

1.左下「現在の予約」から、 キャンセルしたい予約を選択し ます。

2.予約内容の確認画面から 「キャンセルする」を選択し ます。

### 3.内容を確認し、本当に予約をキャンセルしますか?の 「OK」のボタンを押すと、キャンセル完了です。

| すべて見る                |                                              |                           |                           |
|----------------------|----------------------------------------------|---------------------------|---------------------------|
| 在の予約                 | キャンセル<br>予約日時まで                              | 確定                        | テスト 太郎                    |
|                      |                                              | 予約内容                      | ステータス                     |
|                      |                                              | 【レッスン・イベントタイプ】            | キャンセル済                    |
|                      |                                              | 提供者                       | 予約内容                      |
|                      | 予約番号                                         | STORES 予約デモページ            | 【レッスン・イベントタイプ】            |
| 01/26(木) 12:00-15:00 | 41264764                                     | 時間                        | 提供者                       |
|                      | 予約者の氏名                                       | 2023年01月28日 (土) 12:00     | STORES 予約デモページ            |
|                      | テスト 太郎                                       | Googleカレンダーに追加            | 時間                        |
| イベントタイプ              | 7                                            | 金額                        | 2023年01月28日 (土) 12:00     |
|                      |                                              | 2,200 本当に予約をキャンセルしますか?    | Googleカレンダーに追加            |
| 予約人数:1名              | 催疋                                           |                           | 金額                        |
|                      | 予約内容                                         | 日程 <sup>;</sup> キャンセル OK  | 2,200 円                   |
|                      | 【レッスン・イベントタイプ】                               |                           |                           |
|                      | 提供者                                          | 1.1.8                     |                           |
|                      | STOBES 予約デモページ                               | VE1-                      |                           |
|                      | enerel · · · · · · · · · · · · · · · · · · · | 予約時間終了後、レビューが書けるようになります。  | 予約時間終了後、レビューが書けるようになります。  |
|                      |                                              |                           |                           |
|                      | 2023年01月26日 (木) 12:00                        |                           |                           |
|                      | Googleカレンダーに追加                               |                           |                           |
|                      | 金額                                           | 言語: 日本語 ◇ 利用規約 プライバシーポリシー | 言語: 日本語 ◇ 利用規約 プライバシーポリシー |
|                      | 2,200 円                                      | 特定商取引法の表示                 | ス約5キャンカルレキレた V            |
|                      |                                              |                           |                           |
|                      | 日程を変更する キャンセルする                              |                           |                           |
|                      |                                              | $\langle \rangle$ C       | c < c > c                 |
|                      |                                              |                           |                           |

2.予約する

# 2-5.予約履歴の確認方法

アプリ上の「予約リスト」から現在の予約状況と過去の予約履歴やキャンセルの履歴を閲覧することができます。 また、予約完了時にも「予約通知メール」が自動配信されておりますので、メールからもご確認いただくことができます。

1.「現在の予約」では、これからの予約状況を確認することができます。

2.「過去の予約」では、過去の予約履歴やキャンセルした 予約を確認することができます。

| すべて見る                                       |  |
|---------------------------------------------|--|
| 現在の予約                                       |  |
|                                             |  |
| 01/16(月) 19:00-22:00                        |  |
| STORES 予約デモページ<br>【メニュータイプ】                 |  |
| メニュー名:メニュー2                                 |  |
|                                             |  |
| $\oslash$                                   |  |
| 01/28(±) 12:00-15:00                        |  |
| <b>STORES 予約デモページ</b><br>【レッスン・<br>イベントタイプ】 |  |
| 予約人数:1名                                     |  |
|                                             |  |
|                                             |  |

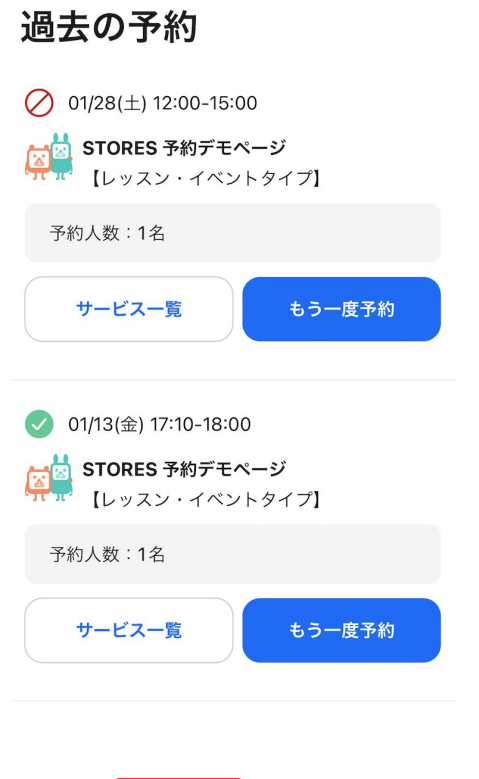

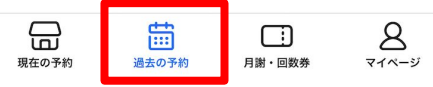

3.月謝・回数券の購入方法

# 3-1.購入方法

1.「月謝/回数券」タブを選択し、購入したい月謝・回 数券をタップします。

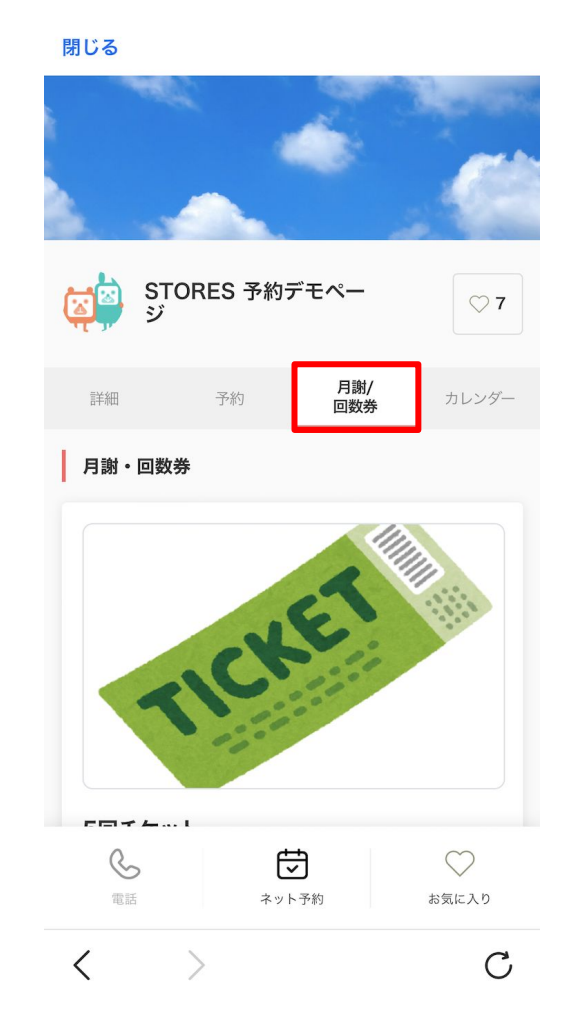

# 2.月謝または回数券の内容を確認し、問題なければ「加入する」または「購入する」をタップします。

| 詳細                            | 予約                           | 月謝/<br>回数券          | カレンダー                           |
|-------------------------------|------------------------------|---------------------|---------------------------------|
| ヨガクラ                          | ス回数券                         | 5回券<br>3,000<br>購入1 | ┨ヵ月有効<br>) <b>0</b> 円(税込)<br>する |
| ヨガクラス                         | 【回数券になり                      | ます。                 |                                 |
| デモ画面                          | (テスト)の基                      | 本情報                 |                                 |
| <b>営業時間</b><br>月〜金 1<br>土・日 1 | 1:00 - 22:00<br>1:00 - 22:00 |                     |                                 |
| ੱਜ                            | E画面(テスト                      | )のトップに戻             | 3                               |
| る。電話                          | <b>ج</b> م                   | <b>子</b><br>ト予約     | やうしゅう お気に入り                     |

# 3.月謝・回数券の購入方法

# 3-1.購入方法

3.必要情報とクレジットカードの情報を入力してくだ さい。 情報を入力後、「内容確認へ進む」→「加入する」を タップしますと購入が完了します。

| ①<br>お支払い情報 内容確認                |  |
|---------------------------------|--|
| お支払い方法を選択してください。                |  |
| 新しいクレジットカードを入力<br>✓ 🔽 👥 酸 🔐 師 🚥 |  |
| カード番号 必須                        |  |
| 8                               |  |
| 有効期限 年 必須                       |  |
| 選択してください                        |  |
| 有効期限 月 必須                       |  |
| 選択してください                        |  |
| セキュリティーコード 必須                   |  |
| 8                               |  |
| カード裏面に記載の3桁または4桁の数字を入力してください。   |  |
| 内容確認へ進む                         |  |

4.予約者さま宛に購入完了のメールが届きますので、 内容をご確認ください。

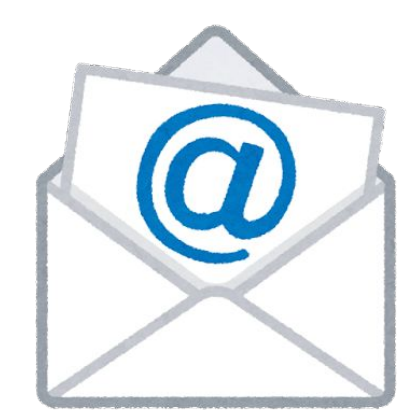

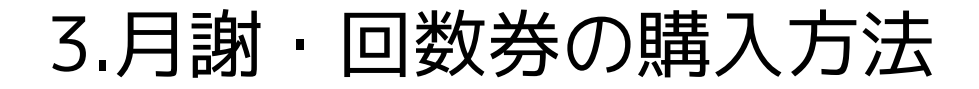

# 3-2.購入情報の確認

1.「月謝・回数券」タブをタップすると、購 入済みの月謝または回数券が表示されます。 2. 購入済みの月謝または回数券をタップすると、 お支払い履歴や予約履歴の確認が可能です。

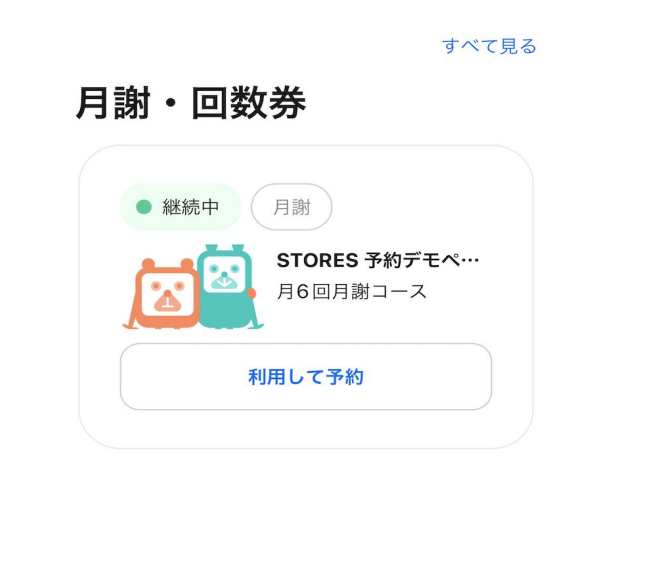

| 2                       |                                         |                |            |
|-------------------------|-----------------------------------------|----------------|------------|
| 月6回月                    | 目謝コース                                   |                |            |
| サービス<br>STORES          | <b>提供者</b><br>3 予約デモページ                 |                |            |
| 月6回月謝                   | コース の詳細を見る 🖸                            |                |            |
| お支払い                    | 履歷 予約履歴                                 |                |            |
| ▲ 月謝d<br>STORES<br>ださい。 | の課金停止についてのお問<br>3 予約デモページ まで直接<br>問い合わせ | い合わせは<br>お問い合れ | つせく        |
| 対象月                     | お支払日                                    | お支払<br>状況      | 金額<br>(税込) |
| 2023年<br>01月分           | 2023年01月13日 17:21<br>(Asia/Tokyo)       | お支払<br>い済み     | 3,000<br>円 |
| <                       | >                                       |                | С          |

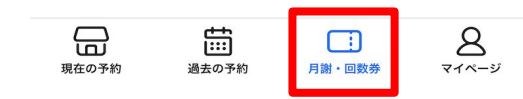

3.月謝・回数券の購入方法

# 3-3.月謝・回数券の利用方法

1.「月謝・回数券」タブを タップし、購入済みの月謝 または回数券の「利用して 予約」をタップします。

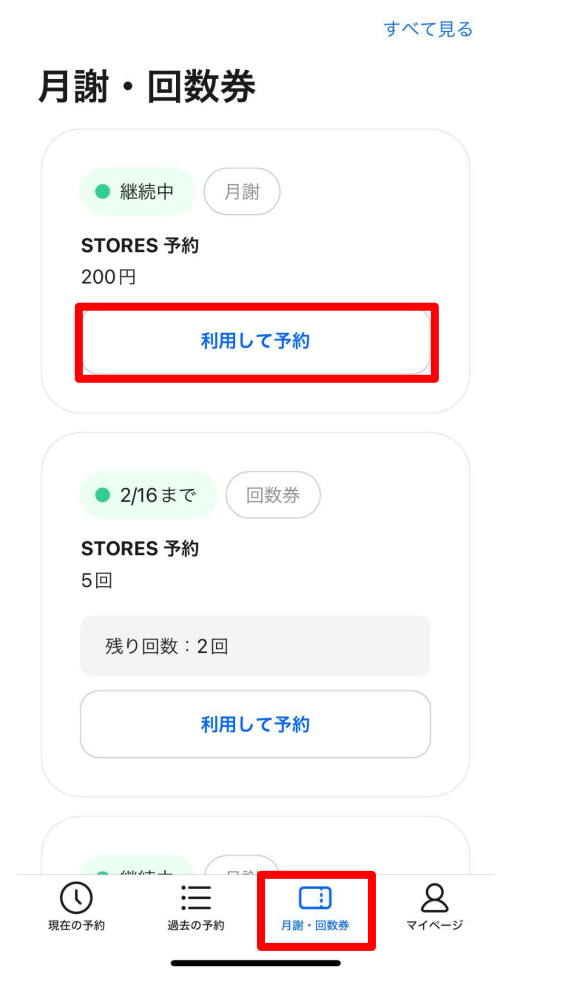

2.この月謝・回数券で予約でき るサービス一覧から予約したい サービスをタップします。

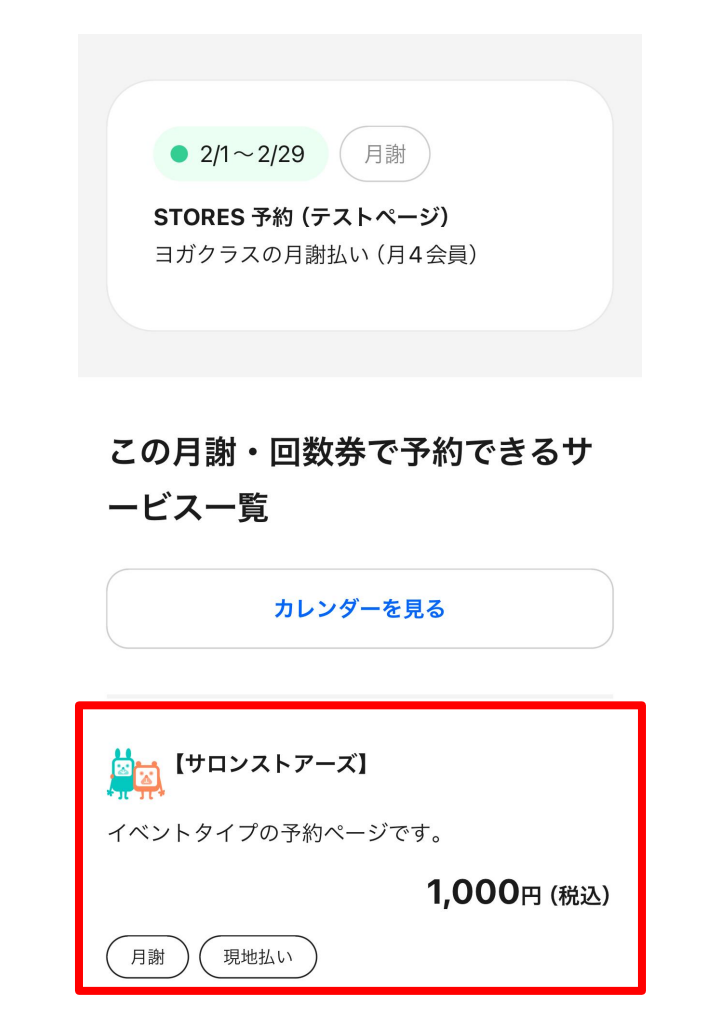

## 3.「予約」をタップし、予約 メニューや予約日時を選択し ます。

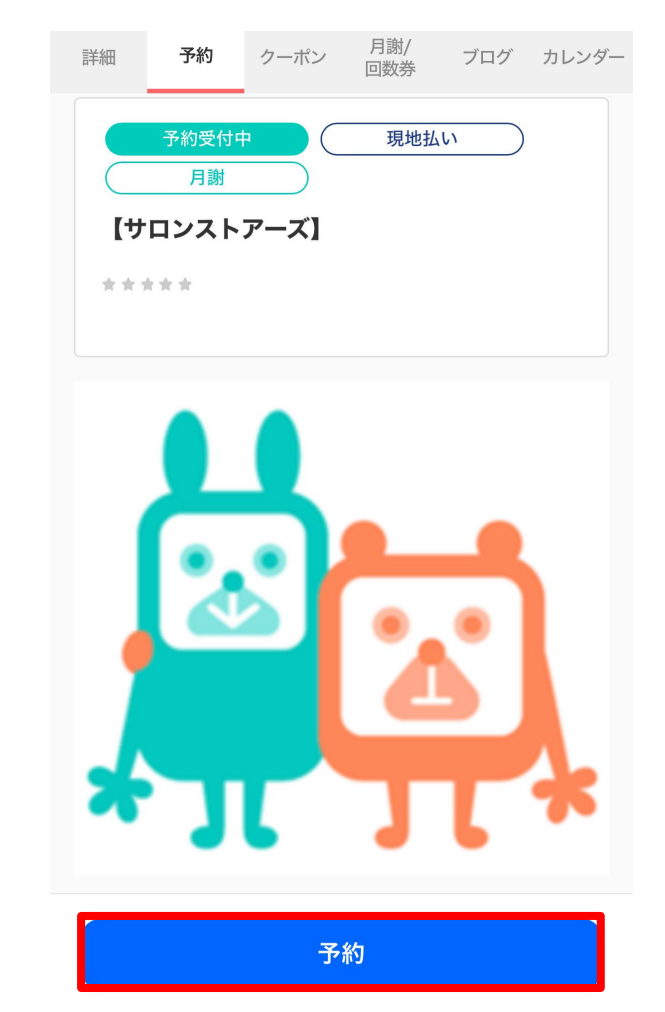

3.月謝・回数券の購入方法

# 3-3.月謝・回数券の利用方法

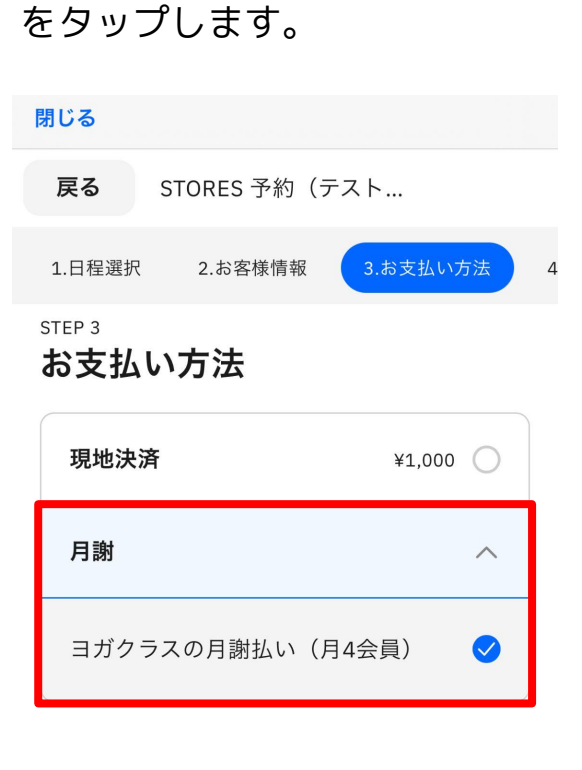

4.利用したい月謝・回数券に

チェックを入れ、「予約確認」

<sup>STEP 4</sup> アンケート

アンケート

2024/02/19(月) 16:00-17:00 月謝:ヨガクラスの月謝払い(月4会 員)

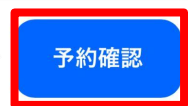

5.内容を確認し、「予約確定」 をタップします。

#### 閉じる

**戻る** STORES 予約(テスト...

### この内容で予約しますか?

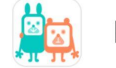

【サロンストアーズ】

予約を確定すると、STORES 予約の利用規約に 同意したとみなします。キャンセルその他の販 売条件は、特定商取引法に基づく表示をあわせ てご確認ください。

#### 予約日時

2024年2月24日(土) 16:00-17:00

#### 合計金額

¥1,000

お支払い方法 現地決済

予約確定

# 4.レビュー投稿

4-1.レビュー投稿内容について

来店後、利用した店舗 /サービスへの感想をレビューとして投稿することができます。 レビュー投稿は、ご自身で予約し実際に店舗 /サービスを利用した方であれば誰でも投稿する ことができます。 投稿後はすぐに反映し掲載されます。

# 【注意事項】

- 他のお客様の参考になるよう具体的な感想をご投稿ください。
- 虚偽の内容、誹謗中傷、サービスに対する断定的な批判を含む投稿はお控えください。
- 個人が特定できる情報などプライバシーを侵害するような投稿はお控えください。
- 弊社が適切でないと判断した場合には、投稿の修正依頼や削除、その他弊社が適切と判断 する対応を行うことがございます。

4.レビュー投稿

# 4-2.レビュー投稿方法

過去の予約

1.予約時間経過後、画面下の「過去の 予約」の予約履歴より、レビュー投稿 をしたい該当の予約情報を選択しま す。

2.画面下部のレビュー欄より、評価を プルダウン選択、コメントを入力後、 「投稿する」をタップします。 ※ 匿名希望の場合はチェックを入れて ください

3.投稿後は、以下のように掲載 されます。

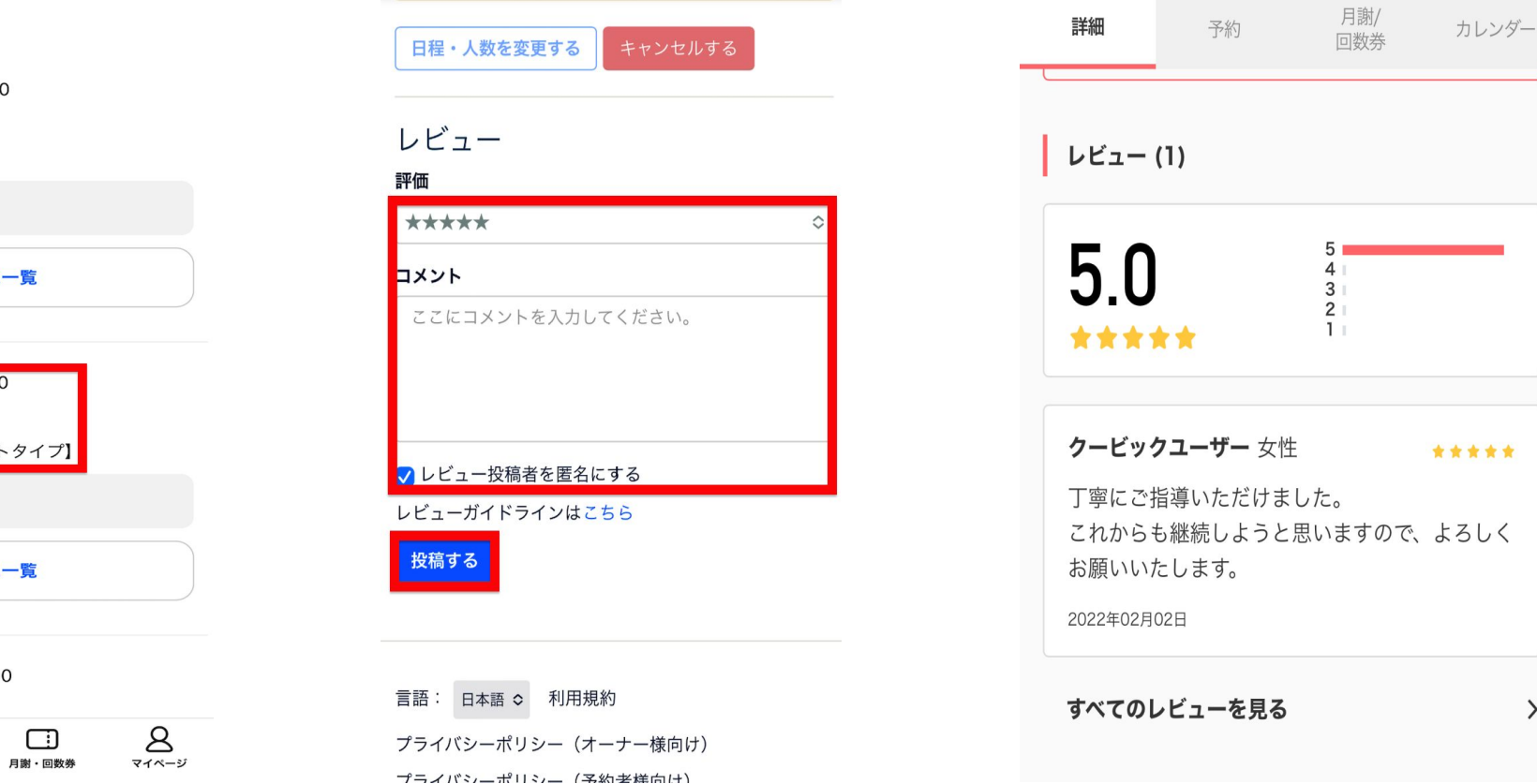

# ✓ 05/31(水) 16:00-19:00 ▶☆☆ テストページ 【スクールタイプ】 クラス名:テスト サービス一覧 05/31(水) 12:00-15:00 テストページ 【レッスン・イベントタイプ】 予約人数:2名 サービス一覧

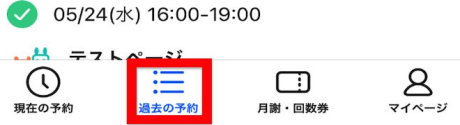

>

4.レビュー投稿

# 4-3.レビューの編集・削除

1. 画面下の「過去の予約」の予約履歴より、レビューを編集したい該当の予約情報を選択します。

2.内容を編集の上、「更新する」をタップします。 削除の場合は「レビューを削除する」をタップしま す。

 $\diamond$ 

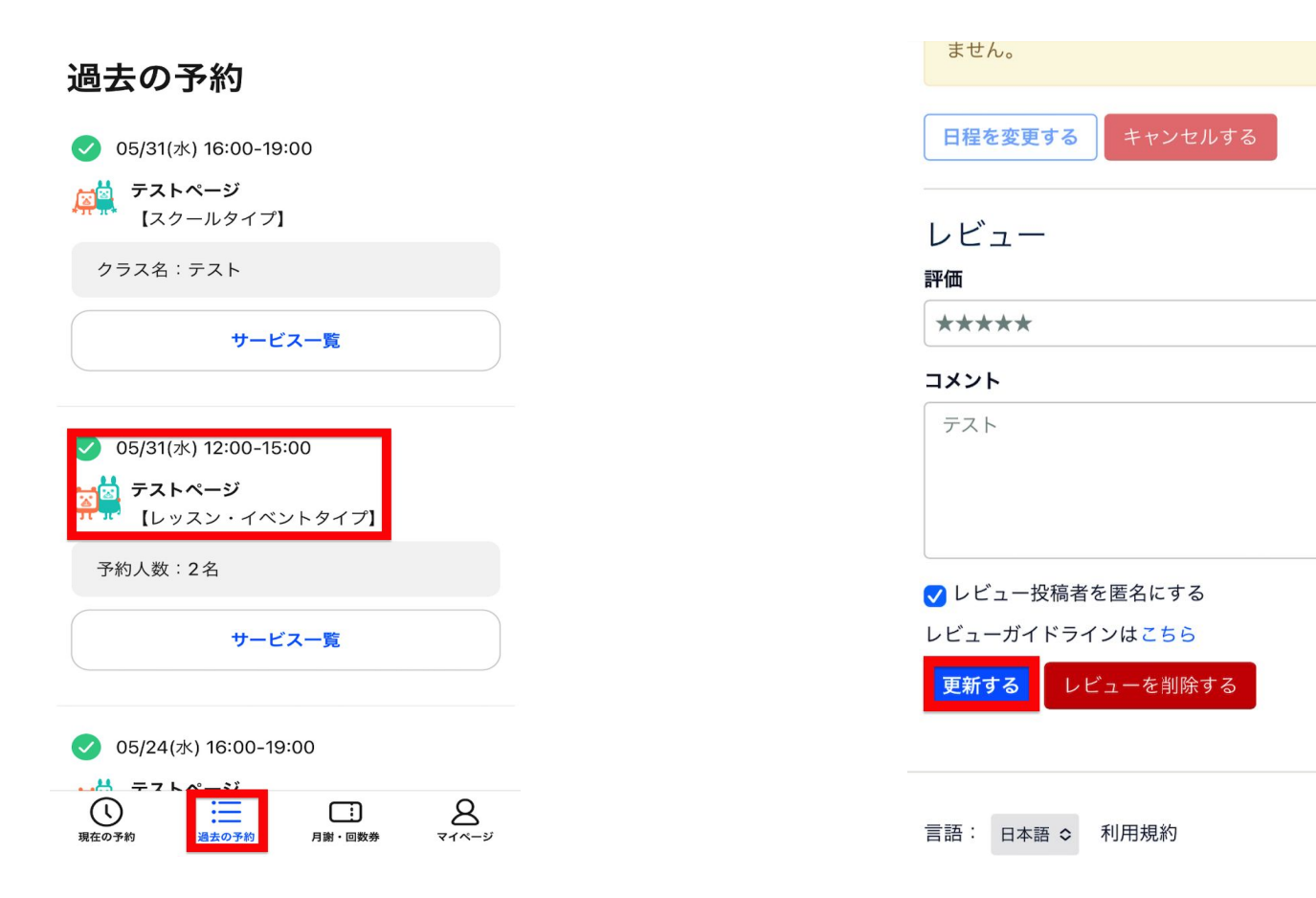

# 5-1.メールアドレス/パスワード変更

# ■メールアドレスの変更

1.ログイン後、右下のマイページを タップし、「アカウント情報」を選択する」をタップします。 します。

2.メールアドレスの項目にある「変更

3.新しいメールアドレスを入力し、 「変更」をタップします。

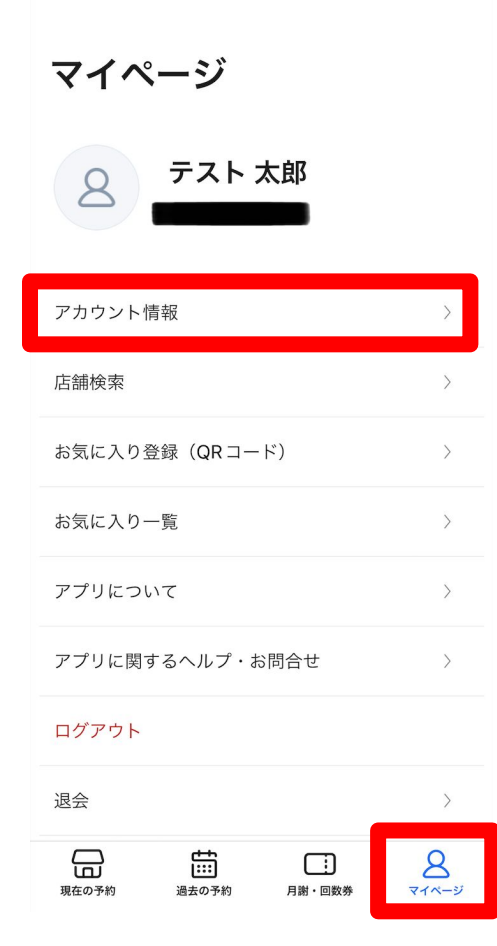

| ホーム / アカウント |   |
|-------------|---|
| アカウント       | ~ |
| お支払い設定      | ~ |

#### アカウント設定

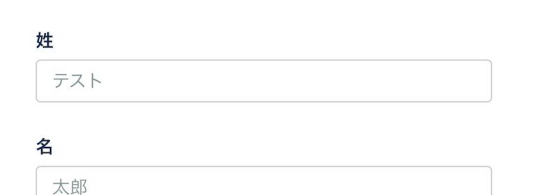

#### メールアドレス

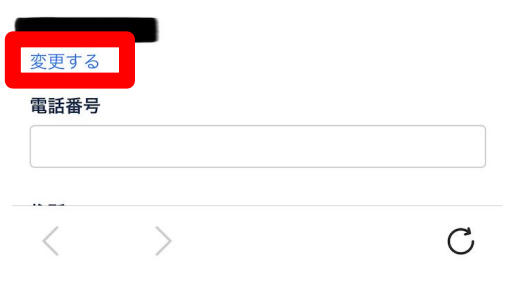

| ホーム / アカウント / メ                                                        | ールアドレス変更                                |   |
|------------------------------------------------------------------------|-----------------------------------------|---|
| アカウント                                                                  |                                         | ~ |
| お支払い設定                                                                 |                                         | ~ |
| メールアドレス変                                                               | 更                                       |   |
| メールアドレス                                                                |                                         |   |
|                                                                        | 変更                                      |   |
|                                                                        |                                         |   |
|                                                                        |                                         |   |
| 予約システム STORES 予約                                                       | 約                                       |   |
| 予約システム STORES 予約<br>様々な業種に対応                                           | 约                                       |   |
| <b>予約システム STORES 予</b><br>様々な業種に対応<br>ヨガ・ピラティス                         | <b>約</b><br>貸し会議室                       |   |
| 予約 <b>システム STORES 予</b> 結<br>様々な業種に対応<br>ヨガ・ピラティス<br>リラク・マッサージ・<br>エステ | <b>約</b><br>貸し会議室<br>展示会・見学会<br>スクール・教室 |   |

# 5-1.メールアドレス/パスワード変更

# ■メールアドレスの変更

4.変更後のメールアドレス宛に届 いた確認メールを開き、メールに 記載のURLをタップします。 5.予約者ログイン下の[ログインはこちら]をタップし、本人確認のため変更前のメールアドレスでログインします。

6.最後に変更後のメールアドレスで ログインしたら、変更完了です。

| メールアドレス変更手続のお願い                                                                               | 🤣 STORES 予約                       | 予約者ログイン                                               |
|-----------------------------------------------------------------------------------------------|-----------------------------------|-------------------------------------------------------|
| STORES予約 テスト 様                                                                                | ログイン選択                            |                                                       |
| メールアドレスを <b>した。</b><br>申請が行われました。                                                             |                                   | パスワード                                                 |
| 24時間以内に下記の URL をクリックして、メールアドレ<br>スの変更手続きを完了してください。                                            | <b>予約者ログイン</b><br>自分の予約を確認、変更したい方 | ●●●●●●●<br>パスワードをお忘れですか?                              |
| <u> https://coubic.com/users/change_email_verify/</u><br>a58cf837-abae-45b1-94a5-02acefcb82bb | ログインはこちら                          | <b>ログイン</b> または                                       |
|                                                                                               |                                   | <b>Facebook でログイン</b><br>許可無く Facebook へ投稿することはありません。 |
| 確認事項:<br>・このEメールアドレスは、配信専用です。このEメール<br>スドレスにに使したいたちた際いします。                                    | <b>事業者ログイン</b><br>予約サービスを提供している方  | アカウントをお持ちでない方はこちら                                     |
| アトレスに返信しないよつお願いしまり。                                                                           | メールアドレスの変更手続きを完了するに               | ログイン方法やサポートに関するお問い合わせはこちら                             |

スでログインが必要です

# 5-1.メールアドレス/パスワード変更

# ■パスワードの変更

1.ログイン後、右下のマイページを タップし、「アカウント情報」を選択 します。

2.アカウントの項目にある「パスワー ド変更」を選択します。 3.現在のパスワードと新しいパス ワードを入力し、「設定する」を タップします。

| マイページ           |           |
|-----------------|-----------|
| 名<br>テスト 太郎     |           |
| アカウント情報         | >         |
| 店舗検索            | >         |
| お気に入り登録(QRコード)  | >         |
| お気に入り一覧         | >         |
| アプリについて         | >         |
| アプリに関するヘルプ・お問合せ | >         |
| ログアウト           |           |
| 退会              | >         |
| 日               | 8<br>71x- |

| ホーム / アカウント     |   |
|-----------------|---|
| アカウント           | ~ |
| アカウント設定         |   |
| お支払い設定          | ~ |
| アカウント設定         |   |
| <b>姓</b><br>テスト |   |
| <b>名</b><br>太郎  |   |
| メールアドレス         |   |
| 変更する<br>電話番号    |   |
| < >             | C |

| ホーム / アカウント / パスワード変更 |   |
|-----------------------|---|
|                       |   |
| アカウント                 | ~ |
| お支払い設定                | ~ |
| パスワード変更               |   |
| 現在のパスワード              |   |
| 新しいパスワード              |   |
| パスワード再入力              |   |
| 設定する                  |   |
| 退会                    |   |
| < >                   | С |

# 5-2.ログインできない場合

# ■パスワードをお忘れの場合

1.ログイン画面の「ログイン 2. ヘルプページに記載の「①入 力したパスワードに誤りがあ できない場合」をタップしま る | のURLをタップし、ログイ す。 ン用のメールアドレスを入力 「送信する」を々ップしま 1, ਰ

# ログイン

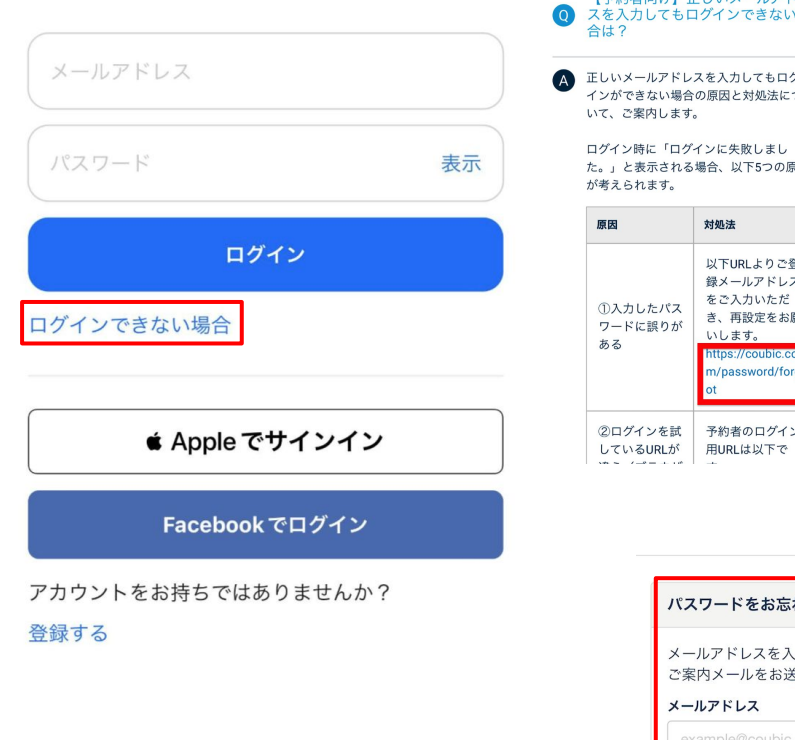

|                                                           |                                                                                                    | 2777                                | 00   |                                                                                                    |                                               |                                                        |                                        |          |            |
|-----------------------------------------------------------|----------------------------------------------------------------------------------------------------|-------------------------------------|------|----------------------------------------------------------------------------------------------------|-----------------------------------------------|--------------------------------------------------------|----------------------------------------|----------|------------|
| 0                                                         |                                                                                                    |                                     |      |                                                                                                    |                                               |                                                        |                                        |          |            |
| 予約者向け】〕<br>を入力しても[<br>よ?                                  | 正しいメールアドレ<br>コグインできない場                                                                              |                                     |      | <<br>*                                                                                                |                                               | •                                                      | Ū                                      |          |            |
| , いメールアドレ<br>, ができない場合<br>て、ご案内します                        | →スを入力してもログ<br>合の原因と対処法につ<br>-。                                                                      |                                     |      |                                                                                                    | )中設入<br>STORES 予                              | E 受信 F                                                 | · レイ                                   | ¢        | *          |
| 『イン時に「ロク<br>」と表示される<br>『えられます。                            | 『インに失敗しまし<br>6場合、以下5つの原因                                                                            |                                     |      | To 自分 V                                                                                               |                                               |                                                        |                                        |          |            |
| 因                                                         | 対処法                                                                                                 |                                     |      | クービックのパスワ<br>た。                                                                                       | フードの再                                         | 設定のり                                                   | リクエス                                   | トがあり     | )まし        |
| )入力したパス<br>ーードに誤りが<br>る<br>ログインを試<br>っているURLが<br>っているURLが | 以下URLよりご登<br>録メールアドレス<br>をご入力いただ<br>さ、再設定をお願<br>いします。<br>https://coubic.co<br>m/password/forg<br>ot | J                                   |      | 下記の URL をクリ<br>を完了してください<br>Ittps://coubic.com<br>トーテラ119260771<br><br>確認事項:<br>・このEメールア<br>ルアドレスに返信し | リックして<br>m/passw<br>feeOSeb(<br>ドレスは<br>っないよう | 、パスワ<br>ord/recc<br>occodd<br>occodd<br>、<br>む信専<br>いし | アードの<br>wer?<br>のらっ2dl<br>用です。<br>ノます。 | 再設定手<br> | ·続き<br>× ー |
| パン<br>メー<br>ご第<br>メー                                      | <b>スワードをお忘れで</b><br>-ルアドレスを入力す<br>尾内メールをお送り到<br><b>-ルアドレス</b>                                       | が <b>すか?</b><br>たると、パスワード軍<br>女します。 | 再設定の |                                                                                                    |                                               |                                                        |                                        |          |            |
| e                                                         | xample@coubic.com                                                                                   | 1                                   |      | ∽ 返信                                                                                                  |                                               |                                                        | $\rightarrow$                          | 転送       |            |
|                                                           | 送                                                                                                   | 信する                                 |      |                                                                                                    |                                               |                                                        |                                        |          |            |

3.届いたメール内のURLを タップし、パスワードの再設 定手続きに進みます。

4.新しいパスワードを入力 し、「パスワード再設定」 をタップしますと、変更完 了です。

| パス  | スワードの再設定         |
|-----|------------------|
| 新し  | いパスワードを設定してください。 |
| 新し  | <b>いパスワード</b>    |
|     |                  |
| パフ  | <b>ワード</b> 再入力   |
|     |                  |
|     |                  |
|     | パスワード再設定         |
| 111 |                  |
|     |                  |
|     |                  |

#### 予約システム STORES 予約

| 様々 | な業種に対応 |  |
|----|--------|--|
|----|--------|--|

| フィットネス | 説明会・セミナー   |
|--------|------------|
| ヘアサロン  | 採用説明会      |
| イコルリロン | サークル・コミュニテ |

# 5-3.登録情報の変更について

1.ログイン後、右下のマイページをタップし、 「アカウント情報」を選択します。

| マイページ                              |                   |
|------------------------------------|-------------------|
| 名<br>テスト 太郎                        |                   |
| アカウント情報                            | >                 |
| 店舗検索                               | >                 |
| お気に入り登録(QRコード)                     | >                 |
| お気に入り一覧                            | >                 |
| アプリについて                            | >                 |
| アプリに関するヘルプ・お問合せ                    | >                 |
| ログアウト                              |                   |
| 退会                                 | >                 |
| 現在の予約         通去の予約         月謝・回数券 | <u>م</u><br>۲۲ペ-ジ |

2.変更したい情報を入力し、最後に画面下の 「設定する」をタップしますと、変更完了で す。

| プロフィール編                | 玠          |   |
|------------------------|------------|---|
|                        |            |   |
|                        |            |   |
|                        |            |   |
| 標準時                    |            |   |
| (GMT+09:00)            | Asia/Tokyo | < |
| (GMT+09:00)<br>プロフィール写 | Asia/Tokyo |   |
| Q                      |            |   |
| 8                      |            |   |
| <b>О</b> ртинещия      | ファイル未選択    |   |

# 5-4.クレジットカード情報の登録/変更について

1

1.ログイン後、右下のマイページを タップし、「アカウント情報」を選 択します。

マイページ

現在の予約

| 8      | テストフ   | 太郎  |   |
|--------|--------|-----|---|
| アカウント情 | 禄      |     | > |
| 店舗検索   |        |     | > |
| お気に入り登 | 録(QRコー | ド)  | > |
| お気に入り- | ·覧     |     | > |
| アプリについ | って     |     | > |
| アプリに関す | るヘルプ・お | 訪合せ | > |
| ログアウト  |        |     |   |
| 退会     |        |     | > |
|        | t      |     | 8 |

過去の予約

月謝・回数券

マイページ

2.「クレジットカード登録」を タップします。

ホーム / アカウント

**アカウント** アカウント設定 パスワード変更

お支払い設定

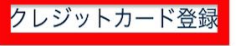

### アカウント設定

**姓** STORES予約

名

テスト

#### メールアドレス

3.カード情報を入力し、最後に 「登録する」(変更の場合は 「変更する」)をタップします と、登録完了です。

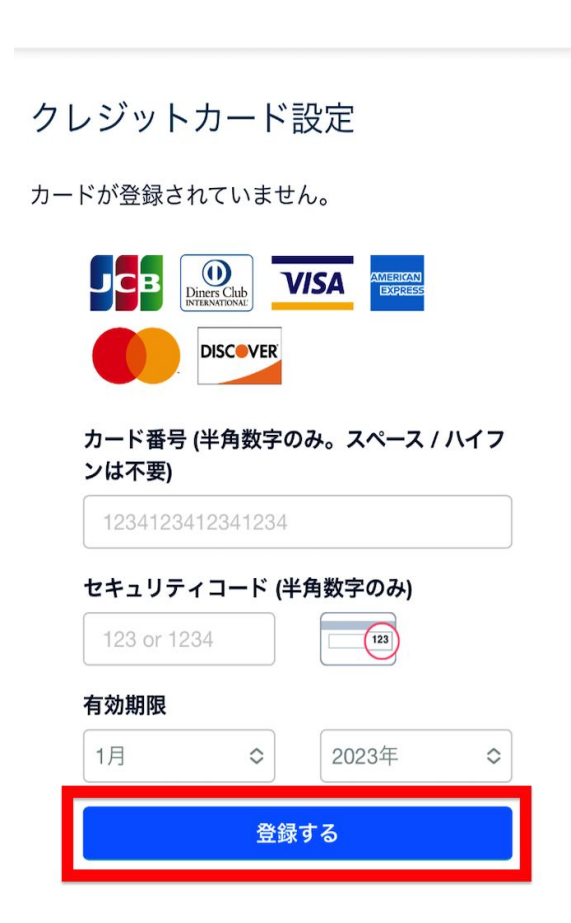

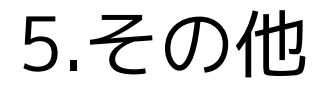

# 5-5.退会について

### 1.ログイン後、右下のマイページをタップし、 「退会」を選択します。

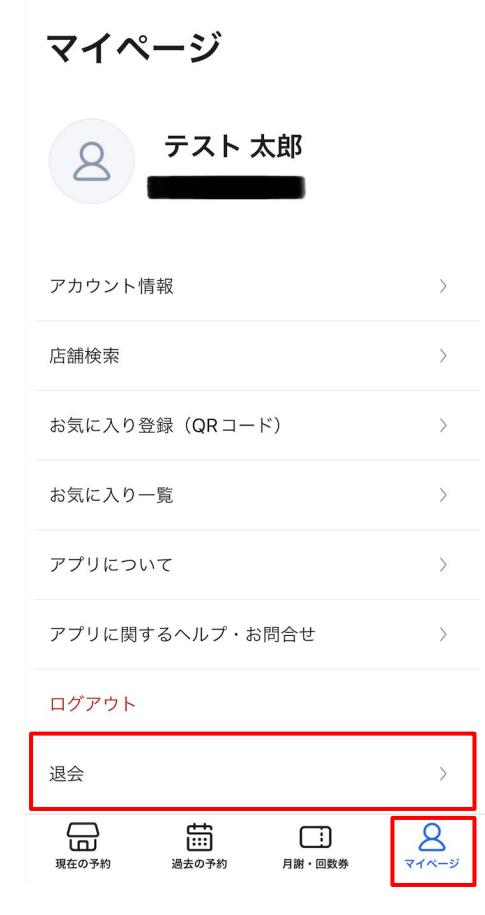

## 2.「本当に退会する」をタップし、最後に 「OK」をタップしますと、退会完了です。

#### ホーム / アカウント / 退会

| ~ |
|---|
| ~ |
|   |

#### 退会

#### 本当に退会しますか?

退会されますと、登録データは全て削除されます。また削除されたデータは復旧できません。

本当に退会する

#### 予約システム STORES 予約

#### 様々な業種に対応

| ヨガ・ピラティス   | 貸し会議室   |
|------------|---------|
| リラク・マッサージ・ | 展示会・見学会 |
| エステ        | スクール・教室 |
| フィットネフ     |         |